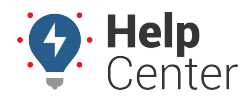

Link: https://help.responsiblefleet.com/docs/about-gps-insight-driver-ios-app/using-the-ios-driver-app-driver-messaging/ Last Updated: March 13th, 2019

The Driver Messaging feature allows drivers to send and receive messages to/from dispatch right from their iOS mobile devices.

| <b>D</b>                                                                                        | d write and search messages to/from Dispatch. You will be                                                                                |
|-------------------------------------------------------------------------------------------------|----------------------------------------------------------------------------------------------------|
| prompted to enable/disable this f<br>Messages                                                   | feature the first time you tap on the Messaging icon in the App.                                                                         |
|                                                                                                 |                                                                                                    |
|                                                                                                 |                                                                                                    |
|                                                                                                 |                                                                                                    |
|                                                                                                 |                                                                                                    |
| Would You Like to Use                                                                           | e                                                                                                    |
| Some of your Driver data will is<br>sent to Apple to process you<br>requests                    | be<br>ur                                                                                                    |
| GPS Insight Driver uses Siri t<br>read, write, and search messag<br>to and from Driver/Dispatch | to<br>ges                                                                                                    |
| Don't Allow OK                                                                                  |                                                                                                    |
|                                                                                                 |                                                                                                    |
|                                                                                                 |                                                                                                    |
| This is the end of your message h                                                               | iistory.                                                                                                    |
|                                                                                                 | SEND                                                                                                    |
| <b>0</b>                                                                                        |                                                                                                    |
| To enable, tap <b>OK</b> or tap <b>Don't</b> A<br>Don't Allow and decide later tha              | <b>Allow</b> to disable this feature during the initial prompt. If you select at you would like to use this feature, you may change your |

selection in your device's General Settings.

### **Sending/Receiving Messages - Drivers**

#### Sending a Message

- How to send a message:
  - 1. Tap Messaging.

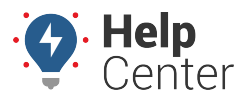

Link: https://help.responsiblefleet.com/docs/about-gps-insight-driver-ios-app/using-the-ios-driver-app-driver-messaging/ Last Updated: March 13th, 2019

Messages

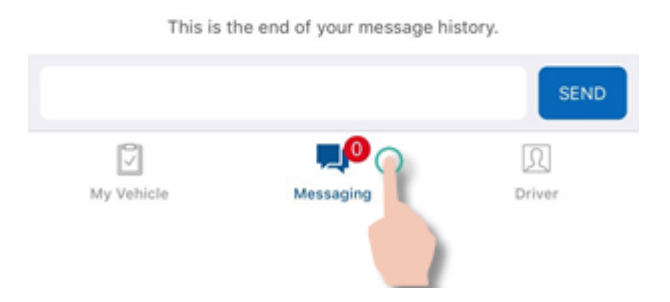

Your message thread (between you and Dispatch) appears.

2. Tap in the text field.

The keyboard expands and your cursor blinks in red in the text field.

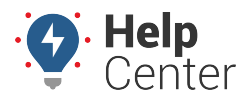

Link: https://help.responsiblefleet.com/docs/about-gps-insight-driver-ios-app/using-the-ios-driver-app-driver-messaging/ Last Updated: March 13th, 2019

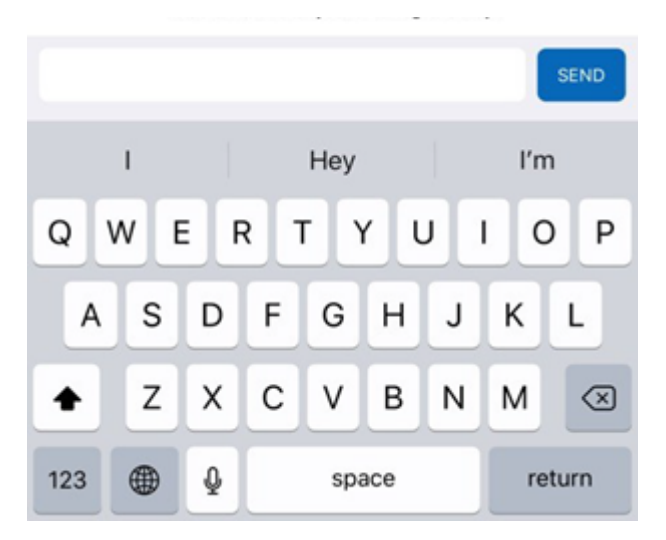

3. Type your message, and tap **Send**.

The message thread automatically refreshes, displaying your sent message. A checkmark will appear under your sent message to confirm delivery.

|            | Today, 2:06 PM |                |
|------------|----------------|----------------|
|            |                | Traffic on 10E |
|            |                | SEND           |
| My Vehicle |                | Driver         |

#### **Receiving a Message**

If you have enabled the Push Notification feature for the Driver App, notifications of any messages received from Dispatch will display on your device's lock screen. Otherwise, you will need to open the Driver App, to check if you have received any messages from Dispatch.

#### How to check received messages:

If you have received any new messages since the last time you opened the Driver App, the count of new messages is displayed on the Messaging tab icon.

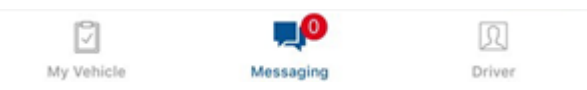

1. From the Driver App, tap on the Messaging icon.

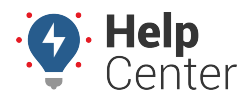

Link: https://help.responsiblefleet.com/docs/about-gps-insight-driver-ios-app/using-the-ios-driver-app-driver-messaging/ Last Updated: March 13th, 2019

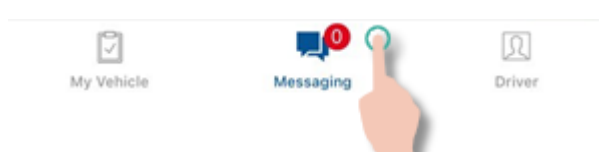

Your message thread (between you and Dispatch) appears and new messages from Dispatch are displayed.

|                             | Messages               |                  |
|-----------------------------|------------------------|------------------|
|                             | Today, 8:29 AM         |                  |
|                             | Traffi                 | c on 101E.       |
|                             | Today, 10:04 AM        |                  |
|                             | Still stuck in traffic | c on 101E.       |
|                             | Today, 1:17 PM         | V                |
| Re-route to<br>time of arri | 17S. Update of es      | stimated<br>ier. |
|                             |                        |                  |
|                             |                        | SEND             |
|                             |                        | R                |

### Sending/Receiving Messages in the Portal - Dispatchers

You may send and receive messages to/from Drivers using the Driver App in the Portal, and you may send dispatches as well.

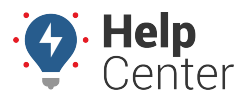

Link: https://help.responsiblefleet.com/docs/about-gps-insight-driver-ios-app/using-the-ios-driver-app-driver-messaging/ Last Updated: March 13th, 2019

### Sending a Message to a Driver

You may send a message to a driver by selecting the driver from the Driver window or you may respond to a received message from an existing message thread from the Messages window.

#### How to send a message to a driver:

1. From the Portal, hover your mouse over **More**.

The More menu expands.

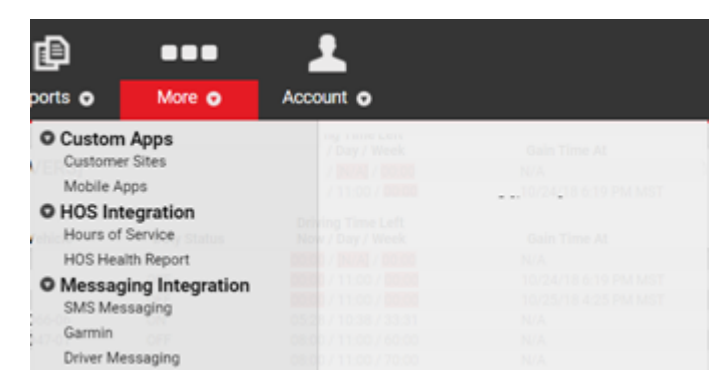

2. Click Driver Messaging under Messaging Integration.

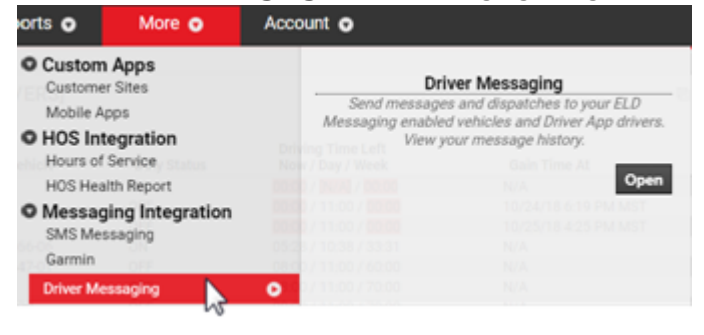

**Note.** If your sub-menus under the More menu are collapsed, click Messaging Integration to expand this sub-menu, so that you may click on **Driver Messaging**.

3. Click **Open**.

The Driver Messaging page appears.

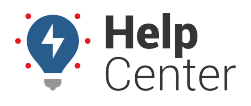

Link: https://help.responsiblefleet.com/docs/about-gps-insight-driver-ios-app/using-the-ios-driver-app-driver-messaging/ Last Updated: March 13th, 2019

|                            | G   | <b>)river Messaging</b><br>GPS Insight - gpsinsight |        |     |      |        |        |        |    |     |     |             |        |    |         |           |        |   |
|----------------------------|-----|-----------------------------------------------------|--------|-----|------|--------|--------|--------|----|-----|-----|-------------|--------|----|---------|-----------|--------|---|
| 📽 Drivers                  | C   | Messages                                            |        |     |      |        |        |        |    |     |     |             |        |    |         |           |        | C |
| Filter Drivers:<br>Default | T   |                                                     | 4      |     | Sept | tember | r 2018 |        |    |     |     | Octob       | er 201 | 8  |         | •         |        |   |
| Search Drivers:            | 8   |                                                     | S      | М   | Ι    | W      | Л      | E      | S  | S   | М   | Л           | W      | Ι  | E       | S         |        |   |
| Send to multiple drivers   |     |                                                     |        |     |      |        |        |        | 1  |     | 1   | 2           | 3      | 4  | 5       | 6         |        |   |
| centre to manaple arriero  |     |                                                     | 2      | 3   | 4    | 5      | 6      | 7      | 8  | 7   | 8   | 9           | 10     | 11 | 12      | 13        |        |   |
|                            | AM  |                                                     | 9      | 10  | 11   | 12     | 13     | 14     | 15 | 14  | 15  | 16          | 17     | 18 | 19      | 20        |        |   |
|                            | AM  |                                                     | 16     | 17  | 18   | 19     | 20     | 21     | 22 | 21  | 22  | 23          | 24     |    |         |           |        |   |
|                            | A 🔤 |                                                     | 23     | 24  | 25   | 26     | 21     | 28     | 29 |     |     |             |        |    |         |           |        |   |
|                            | A 🗖 |                                                     | 50     |     |      |        |        |        |    |     |     |             |        |    |         |           |        |   |
|                            | A M |                                                     |        |     |      |        | Т      | Y      | >W | 7d  | >M  | 30d         |        |    |         |           |        |   |
|                            | A 🖂 |                                                     |        |     |      |        |        |        |    |     |     |             |        |    |         |           |        |   |
|                            | A 🗹 |                                                     |        |     |      |        |        |        | A  | ply |     |             |        |    |         |           |        |   |
|                            | A 🔤 | Export                                              |        |     |      |        |        |        |    |     |     |             |        | S  | earch:  |           |        | 8 |
|                            | A 🗖 |                                                     |        |     |      |        |        |        |    |     |     |             |        |    |         |           |        |   |
|                            | A 🔤 | From                                                | To     | -1  | Trof | fielon | 101E   | vlessa | ge |     | 0.4 | SI<br>DO AM | ent ^  |    | Dood: I | 0.00 AM   | Status |   |
|                            | A M | ection                                              | Iserve | u – | Irai | fic on | TUTE.  |        |    |     | 8.4 | 29 AIVI     |        |    | Read: ( | 5:29 AIVI |        |   |
|                            | A 🔤 |                                                     |        |     |      |        |        |        |    |     |     |             |        |    |         |           |        |   |
|                            | A 🗹 |                                                     |        |     |      |        |        |        |    |     |     |             |        |    |         |           |        |   |
|                            | A 🔤 |                                                     |        |     |      |        |        |        |    |     |     |             |        |    |         |           |        |   |
|                            | A 🗹 |                                                     |        |     |      |        |        |        |    |     |     |             |        |    |         |           |        |   |
|                            | A 🗹 |                                                     |        |     |      |        |        |        |    |     |     |             |        |    |         |           |        |   |
|                            | A 🖂 |                                                     |        |     |      |        |        | _      |    |     |     |             |        |    |         |           |        |   |

4. From the Drivers window, click the Message icon ( $\bowtie$ ) next to the name of the driver you would like to message.

| Note. You may also use the filter and/or like to message. | r search optio | ons to easily locate the driver you woul |
|-----------------------------------------------------------|----------------|------------------------------------------|
| 📽 Drivers                                                 | С              |                                          |
| Filter Drivers:<br>Default ▼                              |                |                                          |
| Search Drivers:                                           | U              |                                          |

The message pop-up window appears.

5. Type your message, and click **Send**.

"Message sent!" displays in the pop-up window in green text to confirm your message was sent then the pop-up window automatically closes. Your sent message is automatically listed in the Messages window.

**Note.** You may check whether the driver has read your message by looking at the Status column in the Messages window. Unread messages will be marked as "Unread," while read messages are marked as "Read" accompanied by the corresponding date (if applicable) and time stamp indicating when the driver read the message.

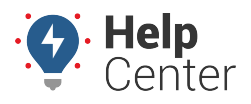

Link: https://help.responsiblefleet.com/docs/about-gps-insight-driver-ios-app/using-the-ios-driver-app-driver-messaging/ Last Updated: March 13th, 2019

| Unread         |
|----------------|
| Read: 10:04 AM |
| Read: 8:29 AM  |
|                |

### Sending a Dispatch to a Driver

#### How to send a dispatch:

1. From the Driver Messaging page (see Steps 1-3 under "Sending a Message to a Driver" to open this page), click on the Dispatch icon (A) next to the driver to whom you would like to send a dispatch.

| Note. You may also use the filter and,<br>like to message. | or search options to easily locate the drive | r you would |
|------------------------------------------------------------|----------------------------------------------|-------------|
| 📽 Drivers                                                  | C                                            |             |
| Filter Drivers:<br>Default                                 |                                              |             |
| Search Drivers:                                            | 8                                            |             |

The Send Dispatch pop-up window appears.

| Audress   Land             | mark out                |          |
|----------------------------|-------------------------|----------|
| Enter an address or click  | on the map. Go to       |          |
| 1 Cart                     | 54 OK OC                |          |
|                            |                         |          |
|                            | W NE IA W NE IA         |          |
| a                          | AZ MAJ OK AZ TA KA      |          |
|                            | Mexico Cuba Poerto Rico |          |
| Google                     | Guatemaia               |          |
| Address:                   | Carbbear Map Data Term  | s of Use |
| Enter a note (optional):   |                         |          |
| conter a more (operation). |                         |          |

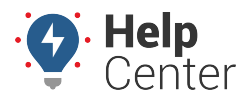

Link: https://help.responsiblefleet.com/docs/about-gps-insight-driver-ios-app/using-the-ios-driver-app-driver-messaging/ Last Updated: March 13th, 2019

| Send dispatch to  | dmark                |              | 1 |  |  |
|-------------------|----------------------|--------------|---|--|--|
| All andmarks      | IUITIAIK             |              |   |  |  |
| Henkel Building   |                      | *            |   |  |  |
|                   | E H                  |              | 0 |  |  |
|                   | ale Rd +             | E Henkel Way |   |  |  |
| na State Route 10 | Loop 101 Frontage Rd |              |   |  |  |

2. Enter the dispatch address in the text field, and click **Go To**.

| inter an address or click on the map: | 7201 E Henkel Way, Ste 4 | So To                 |
|---------------------------------------|--------------------------|-----------------------|
| ľ                                     | E Henkel Way             |                       |
| *                                     |                          | E Henkel Way          |
| Arizona State Route 101               | Loop 101 Frontage Rd     | Aao Data Terms of Use |

The map centers on the addressed you entered.

- 3. Enter a note (optional, not required) in the text field next to **Enter a note (optional):**.
- 4. Click Send Dispatch.

"Dispatch sent!" displays in the pop-up window in green text to confirm your message was sent then the

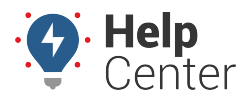

Link: https://help.responsiblefleet.com/docs/about-gps-insight-driver-ios-app/using-the-ios-driver-app-driver-messaging/ Last Updated: March 13th, 2019

pop-up window automatically closes. Your sent dispatch is automatically listed in the Messages window.

### **Checking Messages Received from Drivers**

#### How to check a received message from a driver:

1. From the Driver Messaging page (see Steps 1-3 under "Sending a Message to a Driver" to open this page), look in the Messages window under the calendar display.

Received messages are displayed in list format in the Messages window. By default, the most recent messages are displayed at the top of the list. (You may change this by clicking on the sort icon next to **Sent**, ^).

| Messages 🗹 |         |        |      |         |       |              |     |      |    |       |       |    |         |         |        | C |
|------------|---------|--------|------|---------|-------|--------------|-----|------|----|-------|-------|----|---------|---------|--------|---|
|            | 4       | r 2018 |      |         |       | October 2018 |     |      |    |       |       |    |         |         |        |   |
|            | S       | М      | Ι    | W       | Ι     | E            | S   | S    | М  | Τ     | W     | Ι  | E       | S       |        |   |
|            |         |        |      |         |       |              | 1   |      | 1  | 2     | 3     | 4  | 5       | 6       |        |   |
|            | 2       | 3      | 4    | 5       | 6     | 7            | 8   | 7    | 8  | 9     | 10    | 11 | 12      | 13      |        |   |
|            | 9       | 10     | 11   | 12      | 13    | 14           | 15  | 14   | 15 | 16    | 17    | 18 | 19      | 20      |        |   |
|            | 16      | 17     | 18   | 19      | 20    | 21           | 22  | 21   | 22 | 23    | 24    |    |         |         |        |   |
|            | 23      | 24     | 25   | 26      | 21    | 28           | 29  |      |    |       |       |    |         |         |        |   |
|            | 50      |        |      |         |       |              |     |      |    |       |       |    |         |         |        |   |
|            |         |        |      |         | Τ     | ] Y          | [>W | 7d   | >M | 30d   |       |    |         |         |        |   |
|            |         |        |      |         |       |              | A   | poly |    |       |       |    |         |         |        |   |
| Export     |         |        |      |         |       |              |     |      |    |       |       | S  | earch:  |         |        | 8 |
| From       | То      |        |      |         |       | Messa        | ge  |      |    | Se    | ent 🔨 |    |         |         | Status | _ |
| ec1101     | [server | 1      | Traf | ffic on | 101E. |              | -   |      | 8: | 29 AM |       | 1  | Read: 8 | 3:29 AM |        |   |
|            |         |        |      |         |       |              |     |      |    |       |       |    |         |         |        |   |
|            |         |        |      |         |       |              |     |      |    |       |       |    |         |         |        |   |
|            |         |        |      |         |       |              |     |      |    |       |       |    |         |         |        |   |
| (          |         |        |      |         |       |              |     |      |    |       |       |    |         |         |        |   |
|            |         |        |      |         |       |              |     |      |    |       |       |    |         |         |        |   |